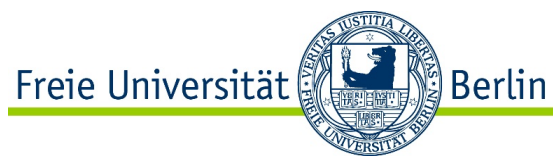

## Online Learning Agreement (OLA): Anleitung für FU-Studierende (Outgoings)

Liebe\*r Erasmus+ Studierende\*r,

bevor Sie Ihren Aufenthalt an der Partnerhochschule antreten, müssen Sie ein Learning Agreement erstellen und sowohl von der Heimathochschule, als auch von der Partnerhochschule unterschreiben lassen.

Um ein Learning Agreement zu erstellen, loggen Sie sich bitte unter <u>www.learning-agreement.eu</u> mit Ihren FU-Daten ein.

| OLA ABOUT FAQ ELDER OLA FOR TRAINEES                            |    |
|-----------------------------------------------------------------|----|
|                                                                 |    |
|                                                                 |    |
| Online Learning Agreeme                                         | nt |
|                                                                 |    |
| Prepare your Learning Agreement <b>online within a few step</b> | os |

### Wählen Sie als **Provider** die **Freie Universität Berlin** aus.

| (CMyAcademic                             | ID               |
|------------------------------------------|------------------|
| Login with                               |                  |
| Freie Universität                        | ×                |
| Examples: University of Bologna, name@   | @auth.gr, Unimib |
| Freie Universität Berlin<br>fu-berlin.de |                  |
| or                                       |                  |

Anleitung OLA für Erasmus+ Teilnehmer\*innen (Version I, März 2021)

FU Berlin, Abt. IV Internationales, IVC Studierendenmobilität, Erasmus+ Team, <u>outgoing-erasmus@fu-berlin.de</u> FB WiWiss International Office, international@wiwiss.fu-berlin.de

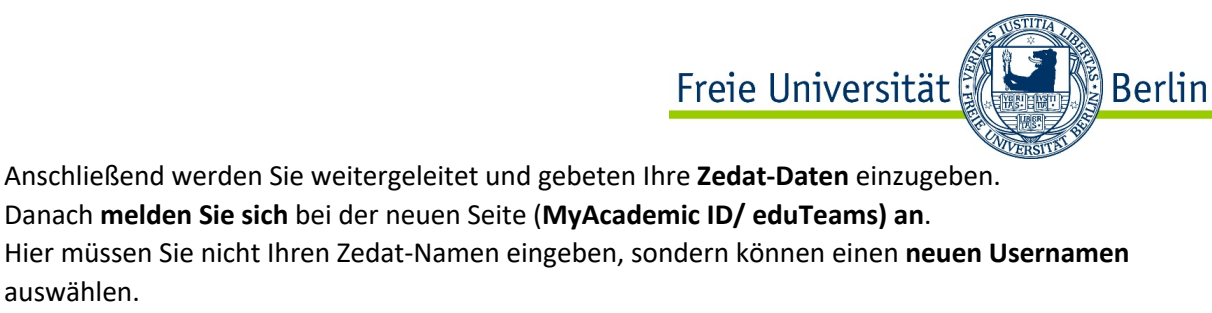

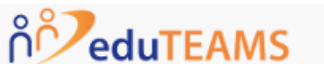

Registrar

# Application for ERASMUS Account Registry

| Name*     |                                               |
|-----------|-----------------------------------------------|
| E-mail*   |                                               |
| Username* | A username that will be provided to services. |

Danach erhalten Sie eine **Bestätigungsmail**. **Verifizieren** Sie Ihre **E-Mail-Adresse** und kehren zu <u>www.learning-agreement.eu</u> zurück.

Nun starten Sie auf der "My Account" Seite:

| /ly Personal Information | on                 |               |   |
|--------------------------|--------------------|---------------|---|
| irstname *               | La                 | tname *       |   |
| Date of birth *          | Gender *           | Nationality * |   |
| tt.mm.jjjj               | - Select a value - | <b>\$</b>     | 0 |
| ield of education *      | Stu                | dy cycle *    |   |
|                          | 0                  |               | 0 |

Füllen Sie bitte alle mit \* markierten Felder aus und speichern Sie. Auf der nächsten Seite legen Sie das Learning Agreement anlegen.

|                                           | Freie Universität                                                                                                    |
|-------------------------------------------|----------------------------------------------------------------------------------------------------|
|                                           | The state of the state of the s |
| See the status of your Onli               | ine Learning Agreement to successfully finalise it with t                                                                                                    |
|                                           |                                                                                                    |
| You have not created any Learning Agreeme | ents yet                                                                                                    |
| Create New                                |                                                                                                    |
|                                           |                                                                                                    |

INISTITIA

Mit einem Klick auf "Create New" öffnet sich ein Formular, welches Sie Step-by-Step ausfüllen müssen.

| 0                      | 2                                  | 3                                       | 4                              | 5                  | 6          |
|------------------------|------------------------------------|-----------------------------------------|--------------------------------|--------------------|------------|
| Student<br>Information | Sending Institution<br>Information | Receiving<br>Institution<br>Information | Proposed Mobility<br>Programme | Virtual Components | Commitment |

Bitte tragen Sie unter Sending Institution (2) als "Sending Responsible Person":

Sandra Hallscheidt ein und als E-Mail-Adresse international@wiwiss.fu-berlin.de.

Die Sending Responsible Person wird Ihr Online Learning Agreement für die Freie Universität Berlin unterschreiben.

Bei "Administrative Contact Person" tragen Sie bitte die E-Mail-Adresse <u>outgoing-erasmus@fu-</u> berlin.de ein. (Die anderen Felder bei Administrative Contact Person bleiben frei.)

Auch unter **Receiving Institution Information (3)** müssen Sie eine entsprechende **Receiving Responsible Person** eintragen. Diese müssen Sie bitte **bei Ihrer Gasthochschule erfragen**.

### **!Wichtig**: Bitte tragen Sie **nicht irgendeine Adresse oder Kontaktperson** ein, da **nur bestimmte** Personen für das System **freigeschaltet** sind!

Unter "Proposed Mobility Programme" (4) wählen Sie dann Ihre Kurse. In Table A führen Sie die Kurse auf, die Sie an der Partnerhochschule belegen möchten und in Table B die Kurse an der FU, die Sie sich dafür anerkennen lassen möchten.

#### Hinweise:

- in Tabelle A müssen Kurse im Umfang von mind. 15 ECTS stehen
- zu jedem Kurs müssen die ECTS/LP Angaben stehen
- **Tabelle B** kann nicht leer bleiben. Wenn eine **Anerkennung nicht möglich** oder nicht gewünscht ist, muss dies **explizit dort eingetragen** werden.

!Wichtig: Bitte übertragen Sie die Informationen aus Tabelle A und B auf das "Beiblatt zum OLA für
WiWiss-Studierende" und schicken den jeweilien Modulverantwortlichen bzw.
Studiengangskoordinatoren/\*innen zu. Fügen Sie Kursinformationen, wie z.B. den Syllabus bei. Mehr
zum Thema Anerkennung unter: www.fu-berlin.de/anerkennung-studienleistung)!

Anleitung OLA für Erasmus+ Teilnehmer\*innen (Version I, März 2021)

FU Berlin, Abt. IV Internationales, IVC Studierendenmobilität, Erasmus+ Team, <u>outgoing-erasmus@fu-berlin.de</u> FB WiWiss International Office, international@wiwiss.fu-berlin.de

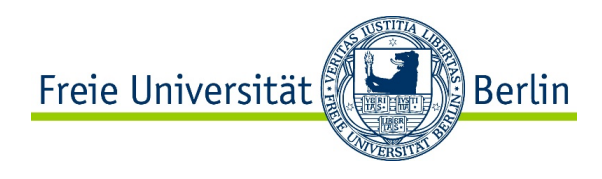

Sind **alle Felder im OLA ausgefüllt**, Ihre **Kurse gewählt** (bitte nur gültige Kurse und dazugehörige Kursnummer eintragen) und das mit Unterschriften versehene "**Beiblatt zum OLA für WiWiss-Studierende" per E-Mail an** <u>international@wiwiss.fu-berlin.de</u> geschickt, können Sie das **OLA absenden**. Ihr eingetragener Kontakt der "Sending Institution Information" erhält eine E-Mail mit der Bitte um Unterschrift im System.

Nachdem die Heimathochschule unterzeichnet hat, wird automatisch eine E-Mail an den von Ihnen angegebenen Kontakt der Partnerhochschule gesendet, ebenfalls mit der Bitte um Unterschrift. Sobald **alle Personen unterschrieben** haben, erhalten Sie ebenfalls eine **Nachricht per E-Mail**. Sie können den Status des OLA zu jeder Zeit einsehen und es aus dem System als PDF herunterladen und abspeichern.

Zeichnungsberechtigte können das **OLA** mit Angabe eines Grundes **ablehnen**, was dazu führt, dass Sie es erneut bearbeiten müssen.

Erhalten Sie eine E-Mail mit der Nachricht, dass Ihr Online Learning Agreement abgelehnt wurde, können Sie den **Grund für die Ablehnung** unter **Commitment (6)** ganz unten einsehen:

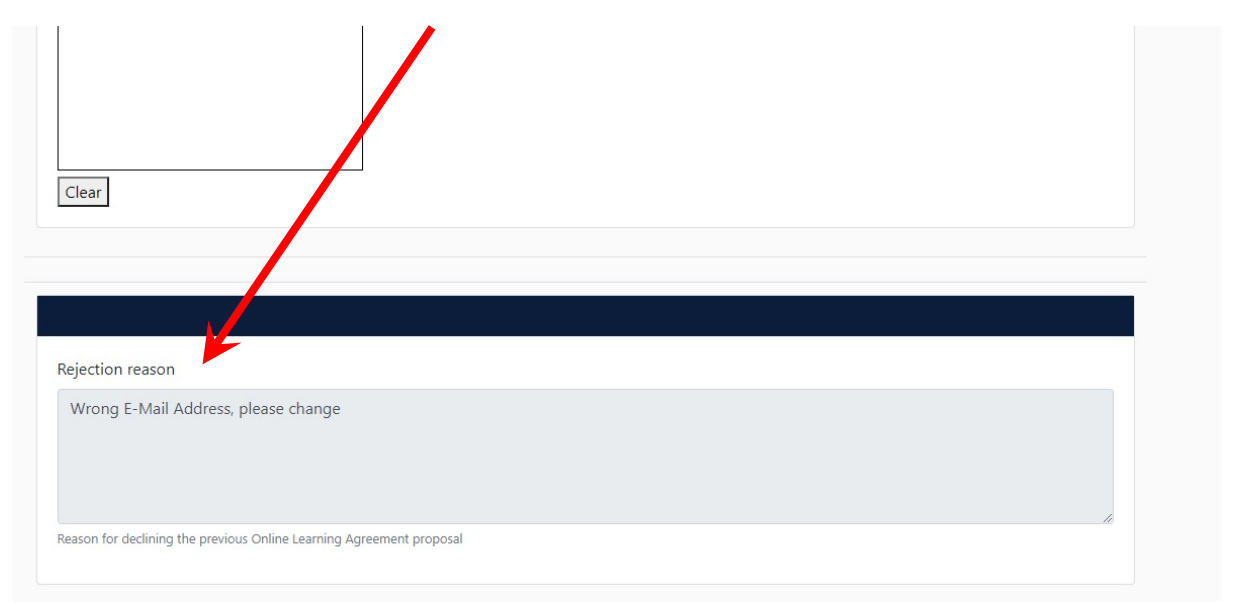

Ist das **OLA vollständig unterschrieben**, senden Sie es als **PDF** dem zentralen Erasmus+ Team Outgoings, als PDF (inkl. dem ausgefüllten und unterschriebenem "Beiblatt zum OLA für WiWiss-Studierende") an: <u>outgoing-erasmus@fu-berlin.de</u>

Da sich während des Aufenthaltes Änderungen ergeben können, müssen Sie das Learning Agreement ebenfalls abändern. ("Learning Agreement During the Mobility") Wenn Ihr Learning Agreement during the mobility von allen Personen unterschrieben wurde, können Sie es im System wieder ändern, davor nicht. Sobald Sie Änderungen vorgenommen haben muss das Learning Agreement wieder von der Heimat- und der Partneruniversität unterschrieben werden und an das Zentrale Erasmus+ Team Outgoings gesendet werden.

Mit Fragen wenden Sie sich gerne an Nicole Putbrese vom zentralen Erasmus+ Team Outgoing: outgoing-erasmus@fu-berlin.de .